## **DorfFunk Schulung** Empfangsstärke ändern

Du möchtest die Empfangsstärke deines DorfFunks um deinen Ort herum vergrößern oder verkleinern? Das geht ganz einfach.

Wenn du die DorfFunk-App geöffnet hast, siehst du oben in der Mitte des Bildschirms die Ortschaft, die du aktuell ausgewählt hast.

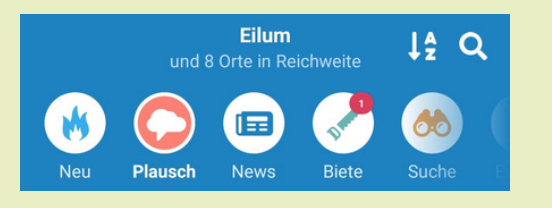

Weiter

Tippe den Ortsnamen an und dir wird ein Bildschirm angezeigt, in dem du deine Heimatgemeinde auswählen kannst.

Tippe oben im Bildschirm auf "Weiter".

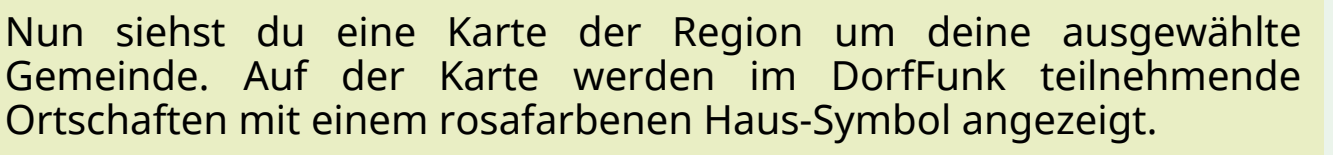

Unten im Bildschirm kannst du nun mit einem Regler die Empfangsstärke deines DorfFunks einstellen.

Schiebe den Regler nach links, um die Empfangsstärke zu verkleinern und nach rechts, um sie zu vergrößern.

Wenn du mit deiner Einstellung zufrieden bist, tippe oben rechts auf "Speichern" und der DorfFunk übernimmt deine Einstellungen. Speichern

Herzlichen Glückwunsch, du hast es geschafft! Wenn du Fragen, oder Anregungen hast, sind wir für dich telefonisch unter **0551-89021513** und per Email unter **niedersachsen@digitalechancen.de** erreichbar. Weitere Informationen findest du auf www.digitale-doerfer-niedersachsen.de

Bis zum nächsten Mal!

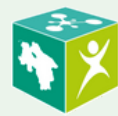

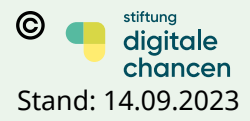

Soltau Soltau Definition Soltau Definition Soltau Munster T Faßberg Definition Suderbur Definition Suderbur Suderbur Suderbur Sud